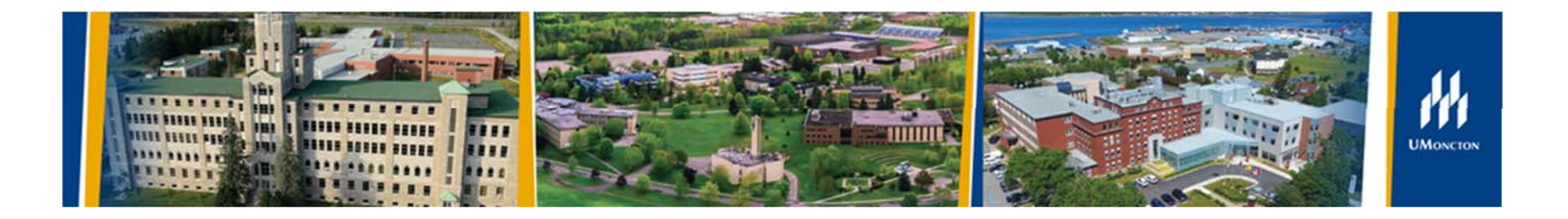

# Portail de recherche ROMEO

Guide d'utilisation pour les chercheuses, chercheurs et membres de l'équipe de recherche

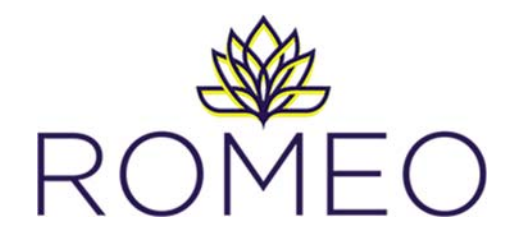

#### Qu'est-ce qu'est ROMEO ?

ROMEO est un système en ligne de gestion de la recherche qui assure le suivi des projets subventionnés, des certifications éthiques, des contrats, des ententes, etc.

Il est utilisé par l'Université de Moncton en tant qu'initiative pilote pour la soumission des demandes au concours de subvention de recherche intercampus de la Faculté des études supérieures et de la recherche (FESR). Les autres programmes de financement interne s'ajouteront à l'avenir, ainsi que les formulaires du Comité d'éthique de la recherche avec des êtres humains (CER) et du Comité de protection des animaux (CPA).

Le portail de recherche ROMEO est une plateforme dont le contenu a été d'abord développé en anglais et par la suite traduit en français par son concepteur. La FESR reconnait que certaines traductions ne sont pas toujours adéquates, mais n'est pas en mesure de modifier le contenu de la plateforme. Si vous éprouvez des difficultés au niveau de la compréhension, veuillez communiquer avec nous par courriel à <u>romeo@umoncton.ca</u>.

#### Quels sont les avantages de ROMEO ?

Les principaux avantages de cette plateforme sont :

- Accès en ligne, partout et à tout moment
- Allègement de la charge administrative pour la FESR
- Accès à l'historique de ses demandes de financement et d'approbation éthique
- Processus simplifié d'évaluation en ligne des demandes
- Capacité de suivre le statut d'une demande et d'apporter des modifications

#### Quels sont les navigateurs compatibles ?

Les systèmes d'exploitation Windows et Mac sont compatibles avec la plateforme, toutefois les navigateurs Google Chrome et Mozilla Firefox sont recommandés.

#### Comment obtenir de l'aide ?

Pour toute question ou de l'aide, écrivez à romeo@umoncton.ca.

#### **Ouverture d'une session dans ROMEO**

Vous pouvez accéder au portail de recherche partout, en tout temps et sur n'importe quel appareil en cliquant sur le lien suivant :

#### https://moncton.researchservicesoffice.com/ROMEO.Researcher

#### **\*\*VEUILLEZ AJOUTER CE LIEN À VOS FAVORIS\*\***

Si vous êtes un membre du corps professoral de l'Université de Moncton qui a soumis une demande de financement interne à la FESR ou une demande quelconque au CER par le passé :

- Vous avez déjà un compte dans le système. Il vous suffit d'entrer votre nom d'utilisateur, correspondant à votre adresse électronique @umoncton.ca, et de cliquer Réinitialiser le mot de passe.
- Suivez les instructions envoyées dans le courriel de confirmation d'inscription pour créer un mot de passe et ouvrir une session pour la première fois. La FESR encourage la création d'un mot de passe fort contenant aléatoirement une ou des majuscules, un ou des signes ou un ou des chiffres. Il est recommandé de ne pas partager ce mot de passe.
- Pour ouvrir une session dans le portail, vous devrez saisir votre nom d'utilisateur et votre mot de passe et cliquer **Ouverture de session**.
- Vous pouvez ignorer les instructions relatives à l'auto-inscription qui suivent.

Si vous êtes un membre du corps professoral n'ayant jamais soumis une demande de financement interne à la FESR ou une demande au CER, il est fort probable que vous devrez créer un compte en cliquant **S'inscrire** et en suivant les instructions relatives à l'auto-inscription ci-après.

| Nom d'utilisateur courriel@umoncton.ca  Mot de passe Utiliser votre langue implicite  Oui O Non Dimentino de session           |                                      | Ouverture de session 🥃 |
|----------------------------------------------------------------------------------------------------|--------------------------------------|------------------------|
| courriel@umoncton.ca<br>Mot de passe<br>Utiliser votre langue implicite<br>Our Ono<br>Direction de passe<br>Direction de passe | Nom d'utilisateur                    |                        |
| Mot de passe Utiliser votre langue implicite  Oui ONon Dispertire de passe                                                     | courriel@umoncton.ca                 |                        |
| Utiliser votre langue implicite <ul> <li>Oui</li> <li>Non</li> </ul> Oui       Non                                             | Mot de passe                         |                        |
| Oui ONOn                                                                                                    |                                      |                        |
| Oui O Non                                                                                                    |                                      |                        |
| Oui Ono                                                                                                    | I tilicor votro langua               | a implicito            |
| Ouverture de session Clinearire Déjnitialiser le mot de nasse                                                                  | Utiliser votre langue                | e implicite            |
|                                                                                                    | Utiliser votre langue<br>● Oui ◯ Non | e implicite            |

### S'auto-inscrire dans ROMEO

Complétez les renseignements demandés (les champs obligatoires sont marqués d'un astérisque rouge \*).

| Frenom.         |         |   |  | Téléphone 1 :   |   |
|-----------------|---------|---|--|-----------------|---|
| Courriel*:      |         |   |  | Téléphone 2 :   |   |
| Pays :          | Canada  | • |  | Télécopieur :   |   |
| Établissement : |         | • |  | Rang :          | • |
| Adresse :       |         |   |  | Autre adresse : |   |
| Commentaires :  |         |   |  |                 |   |
|                 | Aiouter |   |  |                 |   |

Au champ Affiliations, procédez aux étapes qui suivent :

- Cliquez Ajouter.
- À partir de la liste déroulante sous <u>Département</u>, choisissez l'unité appropriée (département, école ou secteur). Veuillez cocher la case
   « Affiliation principale » et cliquez **Sauvegarder**.

| Niveau*:                 | Département 🔻             |
|--------------------------|---------------------------|
| Unité*:                  | Département de biologie 🔹 |
| Affiliation principale : |                           |
|                          | Sauvegarder Fermer        |
|                          |                           |
|                          |                           |

- Si aucune des options dans la liste déroulante ne convient, veuillez communiquer avec romeo@umoncton.ca.
- Une fois tous les champs remplis, en bas à droit cliquez S'inscrire.
- Par la suite, vous recevrez un courriel de confirmation d'inscription dans lequel seront fournis un hyperlien, votre nom d'utilisateur (courriel) et un code de confirmation. À partir du courriel de confirmation :
- Cliquez sur l'hyperlien, inscrivez le code de confirmation qui vous a été envoyé puis créez votre mot de passe. Cliquez sur Confirmer. La FESR encourage la création d'un mot de passe fort contenant aléatoirement une ou des majuscules, un ou des signes ou un ou des chiffres. Il est recommandé de ne pas partager ce mot de passe.

| Mot de passe * Requis        |          |
|------------------------------|----------|
|                              |          |
|                              |          |
| Confirmation du mat de naces | 10.1     |
| Confirmation du mot de passe | * Requis |
| Confirmation du mot de passe | * Requis |
| Confirmation du mot de passe | * Requis |

- Vous serez redirigé à l'option d'ouvrir une session dans le portail de recherche. Saississez votre nom d'utilisateur, votre nouveau mot de passe et cliquez **Ouverture de session**.
- Dans le coin supérieur de gauche, il y a un guide pour consultation :

#### Auto-inscription

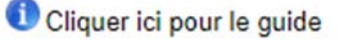

### Naviguer dans le portail de recherche : conseils pratiques

- Sauvegardez votre travail de façon régulière et avant de passer à un nouvel onglet de votre demande. Le portail n'a pas de fonction de sauvegarde automatique.
- N'utilisez pas la flèche/fonction retour <- de votre navigateur, sinon vous risquez des erreurs et la perte de données.
- N'utilisez pas les symboles (par ex. : < ou >) dans les champs du formulaire puisque ces symboles ne sont pas supportés par le portail.
- N'ouvrez pas plus d'une session à la fois. Les actions effectuées dans une session peuvent annuler les actions effectuées dans une autre session, que la session soit dans le même navigateur ou non.
- Toujours se déconnecter à la fin d'une session en cliquant Déconnexion au coin supérieur droit. Si vous ne fermez pas correctement votre session, l'accès au portail et à vos demandes pourrait être verrouillé. Si cette situation devait se produire, envoyez un courriel à romeo@umoncton.ca afin que l'accès soit déverrouillé par l'administrateur.
- Une seule adresse courriel par chercheuse ou chercheur est autorisée. Votre adresse courriel est votre nom d'utilisateur et c'est avec cette adresse que nous communiquerons avec vous.
- Sous **Paramètres**, en haut à droite, vous pouvez sélectionner le français comme la langue par défaut de la plateforme.
- Si vous devez changer l'adresse courriel associée à votre compte ou modifier des informations à votre profil, veuillez communiquer avec romeo@umoncton.ca.
- Vous avez oublié votre mot de passe? Votre mot de passe ne fonctionne pas? Vous devez alors réinitialiser votre mot de passe à la page d'ouverture de session. L'administrateur ne peut pas réinitialiser un mot de passe.

### Naviguer dans le portail de recherche

À la page d'accueil, vous pouvez accéder aux formulaires de demande des concours internes de financement de la FESR et aux formulaires du CER ainsi que mettre à jour des demandes en cours. *Pour le moment, la seule option est le formulaire du concours de subvention de recherche intercampus.* 

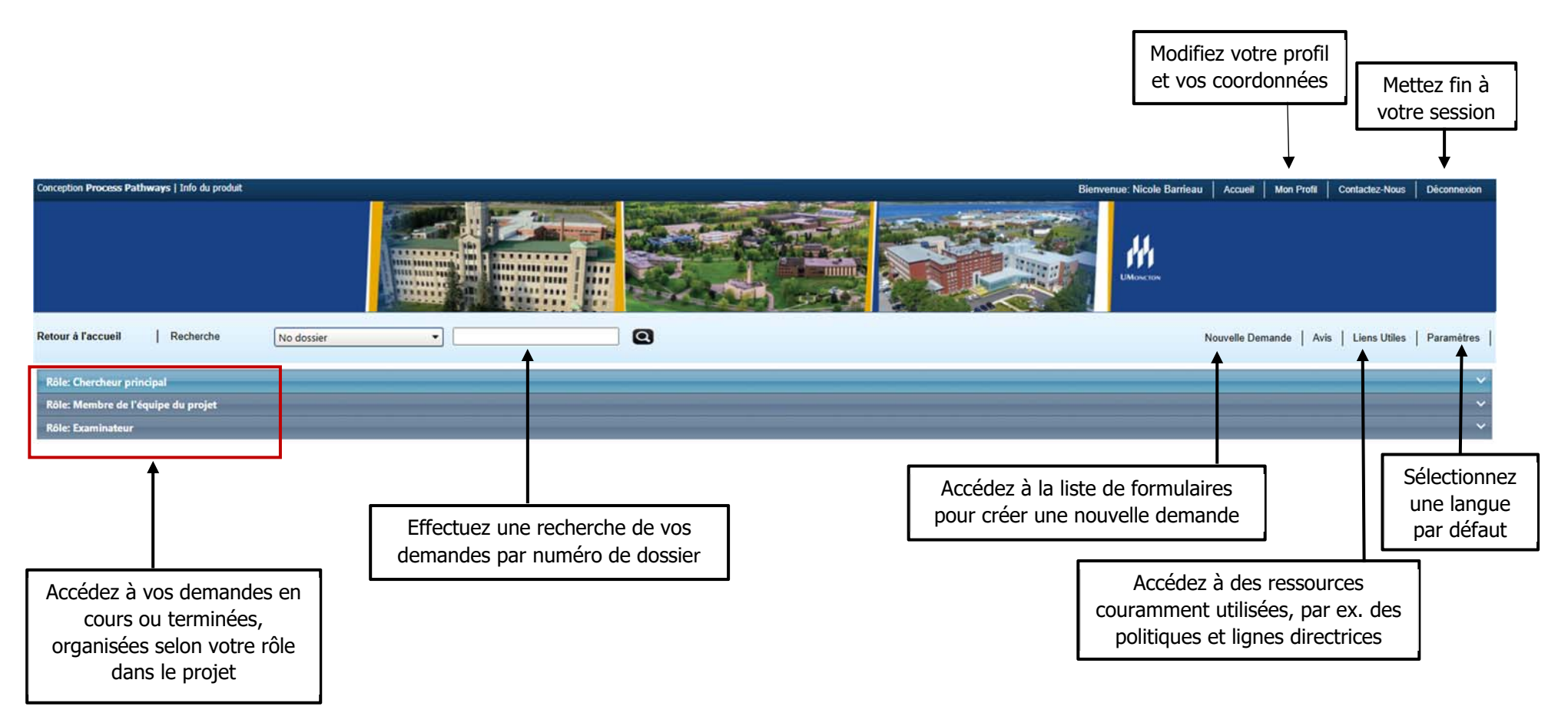

### Naviguer dans le portail de recherche

À partir de **Rôle : Chercheur principal** et **Rôle : Membre de l'équipe du projet**, vous pouvez ouvrir et consultez les demandes en cours et soumises en cliquant au-dessus du rôle ou encore sur les flèches pour faire défiler la liste.

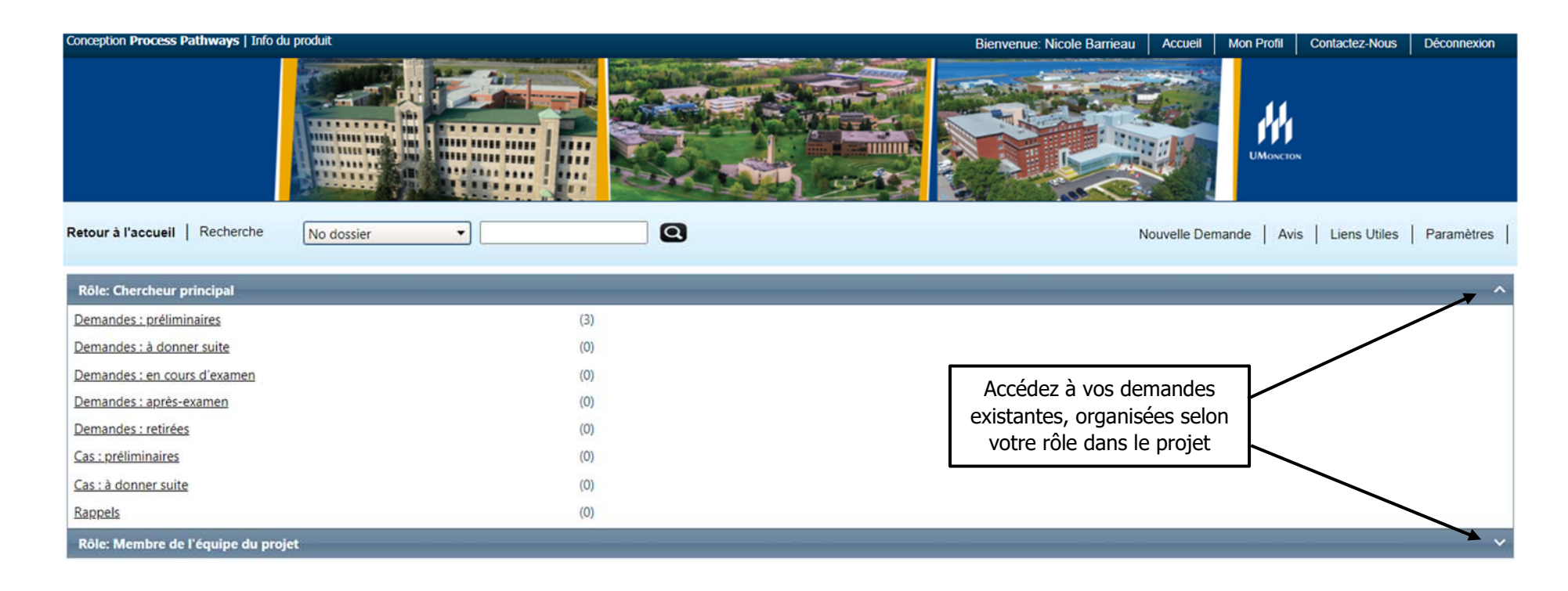

#### Créer une nouvelle demande

• Après avoir ouvert une session dans le portail, cliquez sur Nouvelle Demande dans le coin droit supérieur.

| Conception Process Pathways   Info d | u produit  |   | Bienvenue: Nicole Barrieau | Accueil     | Mon Profil  | Contactez-Nous   | Déconnexion |
|--------------------------------------|------------|---|----------------------------|-------------|-------------|------------------|-------------|
|                                      |            |   |                            |             | UMonetor    | •6]              |             |
| Retour à l'accueil   Recherche       | No dossier | 0 | N                          | ouvelle Den | nande   Avi | s   Liens Utiles | Paramètres  |
| Rôle: Chercheur principal            |            |   |                            |             |             |                  | ~           |
| Rôle: Membre de l'équipe du proj     | jet        |   |                            |             | _           | _                | ~           |
|                                      |            |   |                            |             |             |                  |             |

- Tout membre d'une équipe peut créer une nouvelle demande, entrer des données, télécharger des pièces jointes et sauvegarder une nouvelle demande. Cependant, la personne ayant le rôle de Chercheur principal (CP) de la demande est la SEULE pouvant soumettre une demande par l'entremise du portail.
- Si un autre membre de l'équipe crée la demande, il est important d'assigner le rôle de CP à la personne appropriée et de modifier son propre rôle comme membre de l'équipe.
- Le fait de soumettre une demande confirme que la personne désignée comme CP certifie que l'information fournie est exacte et complète et qu'elle accepte de se conformer à toutes les règles, lignes directrices et politiques pertinentes en rapport avec l'administration du projet de recherche. Le fait de soumettre une demande constitue la signature électronique. La soumission sera horodatée par le système.
- Les formulaires de demande disponibles, organisés par catégorie, s'afficheront. Faites votre choix en cliquant sur le formulaire correspondant à vos besoins. Pour le moment, la seule option est le concours de subvention de recherche intercampus.

Nouveaux formulaires de demandes

#### Faculté des études supérieures et de la recherche

| Titre de la demande                             | Description                                                                                                    | État   |
|-------------------------------------------------|----------------------------------------------------------------------------------------------------|--------|
| Concours de subvention de recherche intercampus | Afin de promouvoir les activités de recherche, de développement, de création et d'innovation (RDCI), l'Université de Moncton contribue financièrement aux<br>projets de RDCI de son corps professoral des trois campus. Ce concours a pour but d'encourager ou de maintenir des collaborations en recherche entre<br>professeures et professeurs de campus différents qui démontrent une valeur ajoutée. | Ouvrir |

### Affichage du formulaire de demande et onglets

Une fois le formulaire approprié choisi, vous pourrez commencer à entrer les données. Les onglets suivants s'afficheront par défaut dans TOUS les formulaires :

Information sur le projet / Information sur l'équipe du projet / Information sur le commanditaire du projet / Pièces jointes / Approbations / Journaux / Erreurs

| Demando - no de référe      | pcer 16102                         |                                            |                          | Le titre de o<br>sous-onglei<br>différents | cet onglet,<br>ts correspo<br>s, selon le f | ainsi que les<br>ndants, sont<br>ormulaire. | ;        |         |
|-----------------------------|------------------------------------|--------------------------------------------|--------------------------|--------------------------------------------|---------------------------------------------|---------------------------------------------|----------|---------|
| Sauvegarder Fermer          | Imprimer Transférer à Word         | Transférer à PDF Soumettre                 | Retirer                  |                                            |                                             |                                             |          |         |
| * Information sur le projet | Information sur l'équipe du projet | Information sur le commanditaire du projet | * Concours de subvention | de recherche intercampus                   | Pièces jointes                              | Approbations                                | Journaux | Erreurs |
| Titre *:                    |                                    |                                            |                          |                                            |                                             |                                             |          |         |
| Date de début:              |                                    |                                            |                          |                                            |                                             |                                             |          |         |
| Date de fin:                |                                    |                                            |                          |                                            |                                             |                                             |          |         |
| Mots clés:                  |                                    | Ajouter                                    |                          |                                            |                                             |                                             |          |         |
|                             |                                    | li di                                      | Effacer tout             |                                            |                                             |                                             |          |         |
| Certifications connexes     |                                    |                                            |                          |                                            |                                             |                                             |          |         |

# **Onglet : Information sur le projet**

|                                          |                                                        |                                             |                           |                           |                                              |                                                             |                                            |                                     |                              | Formulaire o                                         | le demande: Co                          | ncours régulie                  | r de subvention de rech |
|------------------------------------------|--------------------------------------------------------|---------------------------------------------|---------------------------|---------------------------|----------------------------------------------|-------------------------------------------------------------|--------------------------------------------|-------------------------------------|------------------------------|------------------------------------------------------|-----------------------------------------|---------------------------------|-------------------------|
| auvegarder Ferm                          | Imprimer                                               | Transférer à Word                           | Transférer à PDF          | Soumettre                 | Retirer                                      |                                                             |                                            |                                     |                              |                                                      |                                         |                                 |                         |
| Information sur le proje                 | Information sur                                        | l'équipe du projet                          | Information sur le commar | nditaire du projet        | Concours rég                                 | ulier de subvention o                                       | le recherche                               | Pièces jo                           | intes                        | Approbations                                         | Journaux                                | Erreurs                         |                         |
| itre ":                                  | +                                                      |                                             |                           | Inscrivez ic              | i le titre au                                | complet de v                                                | votre pro                                  | ojet                                |                              |                                                      |                                         |                                 |                         |
| )ate de début:<br>)ate de fin:           |                                                        |                                             |                           |                           | Ir<br>(/<br>h.<br>re                         | ascrivez ici le<br>AAA/MM/JJ<br>abituelles de<br>spectiveme | s dates (<br>). Il est à<br>début e<br>nt. | de début<br>à noter q<br>t de fin s | t et de<br>que po<br>sont le | e fin prévi<br>ur le fina<br>e 1 <sup>er</sup> mai e | ues de vot<br>ncement ir<br>et le 31 ma | re projet<br>iterne, le<br>ars, | es dates                |
| lots clés:                               |                                                        |                                             | Ajouter                   | facer tout                | *,<br>p                                      | Après la sou<br>ar la FESR.                                 | nission (                                  | et l'appro                          | obatio                       | n, ces da                                            | tes pourra                              | ent être                        | modifiées               |
|                                          |                                                        |                                             |                           | Si vot<br>plusie<br>chois | re projet s'<br>eurs axes ou<br>issez à part | nsère dans<br>I créneaux d<br>r du menu c                   | un ou<br>e recher<br>léroulant             | che,<br>: et                        |                              |                                                      |                                         |                                 |                         |
| Cliquer Recherche     Cliquer Ajouter po | pour joindre une certifi<br>Ir joindre une certificati | ication existante.<br>on non encore soumise | à un comité de révision   | clique<br>possi           | ez <b>Ajouter</b> .<br>ble.                  | Plus d'un ch                                                | ioix est                                   |                                     |                              |                                                      |                                         |                                 |                         |
| Ajouter Rech                             | rcher                                                  |                                             |                           |                           |                                              |                                                             |                                            |                                     |                              |                                                      |                                         |                                 |                         |
| Cat                                      | igorie de certifications                               |                                             |                           | No dossier                |                                              | État                                                        | Date                                       | de renouveller                      | ment                         |                                                      |                                         |                                 | Notes                   |
| Aucun dossier à afficher                 |                                                        |                                             |                           |                           |                                              |                                                             |                                            |                                     |                              |                                                      |                                         |                                 |                         |
|                                          |                                                        |                                             |                           |                           |                                              |                                                             |                                            |                                     |                              |                                                      |                                         |                                 |                         |

### **Onglet : Information sur l'équipe du projet**

La personne qui crée la demande devient par défaut le CP. Les champs se remplissent automatiquement.

Si vous n'êtes pas le CP, vous devez cliquer **Changer le CP**. Une nouvelle fenêtre s'ouvrira. Effectuez une recherche par Nom de famille ou Prénom et sélectionnez la personne appropriée. Il est à noter que seules six options s'affichent par défaut par page – consultez les autres pages au besoin.

Une fois le nouveau CP sélectionné, cliquez **Recharger**. Si vous modifiez le CP, assurez-vous de recharger votre profil en tant que membre de l'équipe, le cas échéant.

| Sauvegarder                                                                      | Fermer                                                          | Imprimer                                                    | Transférer à Word                                                                | Transférer à PDF                                                                           | Soumettre                                                         | Retirer                                        |                                                |                                     |                                             |                                                   |                                    |
|----------------------------------------------------------------------------------|-----------------------------------------------------------------|-------------------------------------------------------------|----------------------------------------------------------------------------------|--------------------------------------------------------------------------------------------|-------------------------------------------------------------------|------------------------------------------------|------------------------------------------------|-------------------------------------|---------------------------------------------|---------------------------------------------------|------------------------------------|
| * Information sur                                                                | le projet                                                       | Information su                                              | r l'équipe du projet                                                             | Information sur le commar                                                                  | nditaire du projet                                                | * Concours rég                                 | ulier de subvention de                         | e recherche                         | Pièces jointes                              | Approbations                                      | Journaux                           |
| Erreurs                                                                          |                                                                 |                                                             |                                                                                  |                                                                                            |                                                                   |                                                |                                                |                                     |                                             |                                                   |                                    |
| Chercheur pr<br>Instructions : Ne p<br>pas le chercheur p<br>télécharger votre p | incipal<br>as saisir manu<br>rincipal, clique<br>rofil chercheu | ellement les doni<br>z sur le bouton «<br>à la section « Ir | nées de cette section. La<br>Changer le chercheur pi<br>formation sur les autres | section « chercheur principa<br>incipal » pour rechercher et<br>membres de l'équipe du pro | al (CP) » par défaut<br>sélectionner un aut<br>ojet » ci-dessous. | sera renseignée avo<br>re profil alternatif. S | ec les données du pro<br>i vous téléchargez un | fil chercheur du<br>autre profil de | u membre de l'équip<br>chercheur à la secti | e du projet qui crée le<br>ion de chercheur princ | fichier. Si vou:<br>ipal, veuillez |
| Changer le C                                                                     | CP Recl                                                         | narger<br>▼                                                 | Nom de famille*:                                                                 | Barrieau                                                                                   |                                                                   |                                                | Prénom*:                                       | Nicole                              |                                             |                                                   |                                    |
|                                                                                  |                                                                 |                                                             | érieures et de la recherch                                                       | ne                                                                                         | •                                                                 |                                                |                                                |                                     |                                             |                                                   |                                    |
| Affiliation*:                                                                    | Facult                                                          | é des études sup                                            |                                                                                  |                                                                                            |                                                                   |                                                |                                                |                                     |                                             |                                                   |                                    |
| Affiliation*:                                                                    | Facult                                                          | é des études sup<br>orateur interne                         | •                                                                                |                                                                                            |                                                                   |                                                |                                                |                                     |                                             |                                                   |                                    |
| Affiliation*:<br>Rang:<br>Établissement:                                         | Facult<br>Collat<br>Unive                                       | é des études sup<br>orateur interne<br>sité de Moncton      | •<br>•                                                                           |                                                                                            |                                                                   |                                                |                                                |                                     |                                             |                                                   |                                    |
| Affiliation*:<br>Rang:<br>Établissement:<br>Téléphone 1:                         | Facult<br>Collat<br>Unive                                       | é des études sup<br>orateur interne<br>rsité de Moncton     | •                                                                                | Télég                                                                                      | phone 2:                                                          |                                                |                                                |                                     |                                             |                                                   |                                    |

## **Onglet : Information sur l'équipe du projet**

#### Information sur les autres membres de l'équipe du projet:

Instructions : Ne pas saisir manuellement les données de cette section. Pour ajouter d'autres membres de l'équipe du projet pour ce fichier d'application, cliquez sur le bouton « Ajouter » pour rechercher et sélectionner d'autres profils chercheurs. Cliquez [?] pour plus d'infos.

| Ajou  | uter    | 0              |        |                     |  |
|-------|---------|----------------|--------|---------------------|--|
|       |         | Nom de famille | Prénom | Rôle dans le projet |  |
| Aucun | dossier | r à afficher   |        |                     |  |
|       |         |                |        |                     |  |

Pour ajouter d'autres membres de l'équipe, faites défiler jusqu'au bas de la page et cliquez **Ajouter**. Les membres de l'équipe pourront voir et modifier la demande et recevront une copie des courriels envoyés au CP.

Une nouvelle fenêtre s'ouvrira. <u>Ne saisissez pas de renseignements manuellement dans les cases</u>. Cliquez plutôt **Rechercher des profils**. Une autre nouvelle fenêtre s'affichera :

| Eliste des chercheurs                                                                                                    |                                                                                                    | -04     | \$      |     | x |
|----------------------------------------------------------------------------------------------------|----------------------------------------------------------------------------------------------------|---------|---------|-----|---|
| Fermer         Instructions : Ne pas saisir manuellement les données de cette section. Pour rechercher et sélectionner d'autres profils chercheurs.         O Commencer par <ul> <li>Toute partie</li> <li>Prénom:</li> <li>Prénom:</li> </ul> | ajouter d'autres membres de l'équipe du projet pour ce fichier d'application, cliquez sur le bouton « Rechercher d                                                                                                    | es prof | ils » p | our |   |
| Reinitialiser                                                                                                    | Cliquez <b>Rechercher</b> pour parcourir la base de données principale<br>par Nom de famille ou Prénom. Cliquez <b>Sélectionnez</b> à côté de la<br>personne appropriée. Il est à noter que seules six options par page<br>s'affichent par défaut – consultez les autres pages au besoin. |         |         |     |   |

# **Onglet : Information sur l'équipe du projet**

| Aembre de l'équipe du projet                  | - Mise à jour                                                                                                 |                                      |                         |                                                  |                                                          | x 0 - 0 x                                                                                                    |
|-----------------------------------------------|----------------------------------------------------------------------------------------------------|--------------------------------------|-------------------------|--------------------------------------------------|----------------------------------------------------------|----------------------------------------------------------------------------------------------------|
| Sauvegarder Fermer                            | n <b>bre de l'équipe du projet</b><br>es membres de l'équipe de projet à ce formulaire, cliquez sur pour rech | ercher et sélectionner d'autres prof | ils de chercheurs. Clic | quez sur [?] pour plus d'informations            | Les<br>s'al<br>à p<br>prir                               | données de cette section<br>imenteront automatiquement<br>artir de la base de données<br>icipale.               |
| Rechercher des profils                        | Recharger 0                                                                                                   |                                      |                         |                                                  | ×                                                        |                                                                                                    |
| Titre:                                        | Prof  Nom de famille: Nom                                                                                     |                                      | Prénom:                 | Prénom                                           |                                                          |                                                                                                    |
| Affiliation:<br>Rôle dans le projet:<br>Rang: | Faculté des études supérieures et de la recherche\École de foresterie                                         | ▼<br>Pays:<br>Établissement:         | Université de M         | •<br>Ioncton • • •                               | Assurez-voi<br>membre de<br>défilant. Cli<br>enregistrer | us d'assigner le bon rôle au<br>l'équipe à l'aide du menu<br>quez <b>Sauvegarder</b> pour<br>les modifications. |
| Courriel:                                     | prenom.nom@umoncton.ca                                                                                        | Télécopieur:                         |                         |                                                  |                                                          |                                                                                                    |
| Téléphone 1:                                  | 858-4000                                                                                                    | Téléphone 2:                         |                         |                                                  |                                                          |                                                                                                    |
| Adresse postale:                              |                                                                                                    | Autre adresse postale:               |                         |                                                  |                                                          |                                                                                                    |
| Utilisation de l'adresse:                     | adresse principale     adresse secondaire                                                                     |                                      |                         |                                                  | _                                                        |                                                                                                    |
| Commentaires:                                 |                                                                                                    |                                      |                         | Les membres of accès à la dem <b>Commentaire</b> | de l'équipe (<br>hande peuve<br><b>es</b> : nom au       | qui N'ONT PAS besoin d'avoir<br>ent être ajoutés dans la boite<br>1 complet, affiliation, rôle                  |

Si vous n'arrivez pas à trouver le nom de la personne en effectuant une recherche dans la base de données principale, veuillez lui demander de s'inscrire dans Romeo, ou communiquez avec <u>romeo@umoncton.ca</u>. Si certaines données du profil sont inexactes, communiquez avec <u>romeo@umoncton.ca</u>.

#### **Onglet : Information sur le commanditaire du projet**

| Demande - no de référence: 1343<br>Sauvegarder Fermer Imprin | ag<br>mer Transférer à Word Transférer à PE             | Nous vous<br>andons de ne<br>s remplir cet<br>onglet ! |                                 | Formulaire             | e demande: Conco | urs régulier de | subvention de recherche |
|--------------------------------------------------------------|---------------------------------------------------------|--------------------------------------------------------|---------------------------------|------------------------|------------------|-----------------|-------------------------|
| * Information sur le projet * Inform                         | nation sur l'équipe du projet Information sur le c      | ommanditaire du projet Concours régulier               | de subvention de recherche Pièr | ces jointes Approbatio | s Journaux       | Erreurs         |                         |
| Cliquez sur <>pour ajouter un commandita                     | irede fonds et les détails du budget parl'exercice pour | :e projet.                                             |                                 |                        |                  |                 |                         |
| Chercheur                                                    | Agence                                                  | Programme                                              |                                 |                        |                  |                 | Montant total demandé   |
| Aucun dossier a anicher                                      |                                                         |                                                        |                                 |                        |                  |                 |                         |

Cet onglet permet au CP d'entrer des détails concernant la source de financement. Nous vous demandons <u>d'ignorer cet onglet</u> puisque le personnel de la FESR saisira les données exactes lors du traitement de la demande.

Si vous ajoutez par erreur des données sous cet onglet, le personnel de la FESR pourrait modifier les données lors du traitement de la demande.

### **Onglet : Concours de subvention de recherche intercampus**

Le contenu de cet onglet variera en fonction du formulaire de demande que vous choisirez.

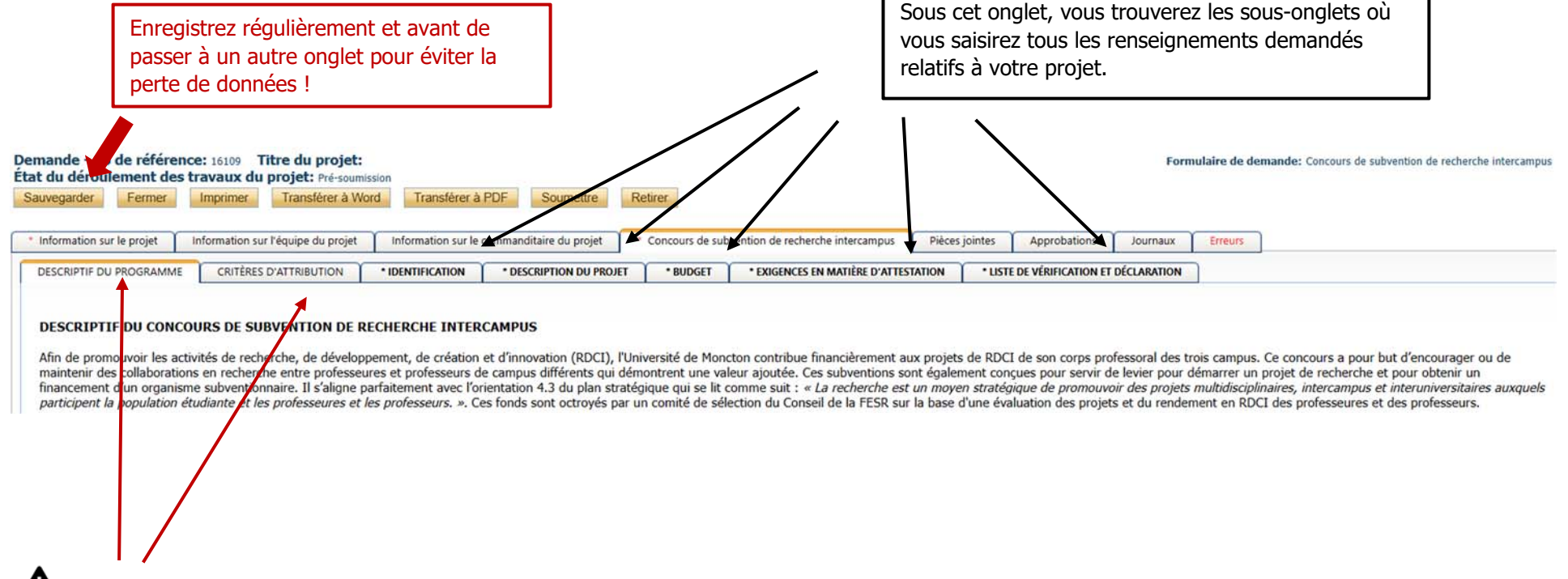

Avant de débuter, nous vous encourageons à prendre connaissance du **Descriptif du programme** (y compris les critères d'admissibilité, les procédures d'attribution et d'appel et la date limite) ainsi que des **Critères d'attribution**.

Tous les champs obligatoires du formulaire sont marqués d'un astérisque rouge (\*). Si vous omettez un champ obligatoire, une erreur apparaitra sous l'onglet **Erreurs** et la demande ne pourra pas être soumise.

Vous devez remplir tous les sous-onglets obligatoires du programme de financement. Les instructions sont intégrées dans le formulaire de demande.

Les éléments de la demande de subvention de recherche intercampus sont les suivants :

| Information sur le projet | (Ir | nformation sur l'équipe du projet Information sur le commanditaire du projet Concours de subvention de recherche intercampus Pièces joir |                  | ojet Concours de subvention de recherche intercampus |          | tes Approbations               | Journaux | Erreurs                  |             |   |
|---------------------------|-----|----------------------------------------------------------------------------------------------------|------------------|------------------------------------------------------|----------|--------------------------------|----------|--------------------------|-------------|---|
| DESCRIPTIF DU PROGRAM     | ME  | CRITÈRES D'ATTRIBUTION                                                                                                    | * IDENTIFICATION | * DESCRIPTION DU PROJET                              | * BUDGET | • EXIGENCES EN MATIÈRE D'ATTES |          | LISTE DE VÉRIFICATION ET | DÉCLARATION | ] |

#### **IDENTIFICATION**

• Renseignements relatifs au rang professoral, au statut et à la nature de la collaboration

#### **DESCRIPTION DU PROJET**

- Mise en contexte et objectifs (2 500 caractères espaces compris)
- Approches méthodologiques (2 500 caractères espaces compris)
- Valeur ajoutée et pertinence de la collaboration proposée (1 000 caractères espaces compris)
- Implication des personnes étudiantes (1 000 caractères espaces compris)

#### BUDGET

- Montant demandé à la FESR
- Justification du budget (1 000 caractères espaces compris)

#### **EXIGENCES EN MATIÈRE D'ATTESTATION**

• Renseignements relatifs aux exigences en matière d'attestation

#### LISTE DE VÉRIFICATION ET DÉCLARATION

• Confirmation que le dossier est complet

### **Onglet : Pièces jointes**

C'est à partir de cet onglet que vous annexerez les documents d'appui relatifs à votre demande. Toute demande incomplète pourrait exiger une resoumission de la demande.

Tous les fichiers téléchargés doivent être nommés de manière à ce que le nom représente bien le contenu du document (par ex. : Nom, Prénom DRP 2025).

Dans le cas du concours intercampus, les fichiers suivants sont exigés :

- DRP de chaque membre de l'équipe (selon les lignes directrices de la FESR)
- Liste des références citées dans la demande (1 page au plus)

| Demande - no de référence        | ence: 16102                                                                                                    |                                                                                                    |                                                                                                    |                                                                                                    |                                                                                                    |                                                                                                    |                                                                                                    |
|----------------------------------|----------------------------------------------------------------------------------------------------|----------------------------------------------------------------------------------------------------|----------------------------------------------------------------------------------------------------|----------------------------------------------------------------------------------------------------|----------------------------------------------------------------------------------------------------|----------------------------------------------------------------------------------------------------|----------------------------------------------------------------------------------------------------|
| Sauvegarder Fermer               | Imprimer Transférer à Wor                                                                                                    | rd Transférer à PDF Soumettre                                                                                                    | Retirer                                                                                                    |                                                                                                    |                                                                                                    |                                                                                                    |                                                                                                    |
| * Information sur le projet      | Information sur l'équipe du projet                                                                                                    | Information sur le commanditaire du projet                                                                                                    | Concours de subvention de rech                                                                                                    | erche intercampus                                                                                                    | Pièces jointes                                                                                                    | Approbations                                                                                                    | Jour                                                                                                    |
| Veuillez télécharger les deux fi | ichiers suivants, en format PDF :                                                                                                    |                                                                                                    |                                                                                                    |                                                                                                    |                                                                                                    |                                                                                                    |                                                                                                    |
| 1. Le Dossier de renseignemer    | nts professionnels (DRP) de chaque memb                                                                                                    | pre de l'équipe. <u>Le DRP est obligatoire pour tous l</u>                                                                                                    | <u>es professeures et professeurs</u> . Veuillez                                                                                                    | consulter les lignes dir                                                                                                    | rectrices ainsi que le                                                                                                    | gabarit MS Word du                                                                                                    | u DRP.                                                                                                    |
| 2. La liste des références citée | s dans la demande (1 page au plus).                                                                                                    |                                                                                                    |                                                                                                    | Téléchargez                                                                                                    | chaque pièce                                                                                                    | 2                                                                                                    |                                                                                                    |
|                                  |                                                                                                    |                                                                                                    |                                                                                                    | jointe en eff                                                                                                    | ectuant une                                                                                                    | -                                                                                                    |                                                                                                    |
| Ajouter une pièce jointe         |                                                                                                    |                                                                                                    |                                                                                                    | recherche à                                                                                                    | partir de vos                                                                                                    |                                                                                                    |                                                                                                    |
| Nota : La taille maximale d'une  | pièce jointe est 10 Mo. Toutes les pièces                                                                                                    | jointes de plus de 10 Mo seront bloquées par le s                                                                                                    | système et vos données pourraient être                                                                                                    | dossiers.                                                                                                    |                                                                                                    |                                                                                                    |                                                                                                    |
| Cependant, vous pouvez telech    | larger plusieurs pieces jointes, a condition                                                                                                    | que chacune ne depasse pas 10Mo.                                                                                                    |                                                                                                    |                                                                                                    |                                                                                                    |                                                                                                    |                                                                                                    |
|                                  | Demande - no de référ<br>Sauvegarder Fermer<br>* Information sur le projet<br>Veuillez télécharger les deux ff<br>1. Le Dossier de renseignemer<br>2. La liste des références citée<br>Ajouter une pièce jointe<br>Nata : La taille maximale d'une<br>Cependant, vous pouvez téléch | Demande - no de référence: 16102         Sauvegarder       Fermer       Imprimer       Transférer à Wor         * Information sur le projet       Information sur l'équipe du projet         Veuillez télécharger les deux fichiers suivants, en format PDF :       1. Le Dossier de renseignements professionnels (DRP) de chaque memt         2. La liste des références citées dans la demande (1 page au plus).         Ajouter une pièce jointe         Nata : La taille maximale d'une pièce jointe est 10 Mo. Toutes les pièces Cependant, vous pouvez telécharger plusieurs pièces jointes, à condition | Demande - no de référence: 16102         Sauvegarder       Fermer       Imprimer       Transférer à Word       Transférer à PDF       Soumettre         * Information sur le projet       Information sur l'équipe du projet       Information sur le commanditaire du projet         Veuillez télécharger les deux fichiers suivants, en format PDF :       1. Le Dossier de renseignements professionnels (DRP) de chaque membre de l'équipe. Le DRP est obligatoire pour tous l         2. La liste des références citées dans la demande (1 page au plus).         Ajouter une pièce jointe         Nata : La taille maximale d'une prêce jointe est 10 Mo. Toutes les pièces jointes de plus de 10 Mo seront bloquées par le scependant, vous pouvez télécharger plusieurs pièces jointes, à condition que chacune ne dépasse pas 10Mo. | Demande - no de référence: 16102         Sauvegarder       Fermer       Imprimer       Transférer à Word       Transférer à PDF       Soumettre       Retirer         * Information sur le projet       Information sur l'équipe du projet       Information sur le commanditaire du projet       * Concours de subvention de recht         Veuillez télécharger les deux fichiers suivants, en format PDF :       1. Le Dossier de renseignements professionnels (DRP) de chaque membre de l'équipe. Le DRP est obligatoire pour tous les professeures et professeurs. Veuillez 2. La liste des références citées dans la demande (1 page au plus).         Ajouter une pièce jointe       •         Nata : La taille maximale d'une-pièce jointe est 10 Mo. Toutes les pièces jointes de plus de 10 Mo seront bloquées par le système et vos données pourraient être Cependant, vous pouvez télécharger plusieurs pièces jointes, à condition que chacune ne dépasse pas 10Mo. | Demande - no de référence: 16102         Sauvegarder       Fermer       Imprimer       Transférer à Word       Transférer à PDF       Soumettre       Retirer         * Information sur le projet       Information sur l'équipe du projet       Information sur le commanditaire du projet       * Concours de subvention de recherche intercampus         Veuillez télécharger les deux fichiers suivants, en format PDF :       1. Le Dossier de renseignements professionnels (DRP) de chaque membre de l'équipe. Le DRP est obligatoire pour tous les professeures et professeurs. Veuillez consulter les lignes di         2. La liste des références citées dans la demande (1 page au plus).       Téléchargez         Ajouter une pièce jointe       •         Nuta : La taille maximale d'une pièce jointe est 10 Mo. Toutes les pièces jointes de plus de 10 Mo seront bloquées par le système et vos données pourraient être       Téléchargez         Nuta : La taille maximale d'une pièce jointe, à condition que chacune ne dépasse pas 10Mo.       Téléchargez | Demande - no de référence: 16102         Sauvegarder       Fermer       Imprimer       Transférer à Word       Transférer à PDF       Soumettre       Retirer         * Information sur le projet       Information sur l'équipe du projet       Information sur le commanditaire du projet       * Concours de subvention de recherche intercampus       Pièces jointes         Veuillez télécharger les deux fichiers suivants, en format PDF :       1. Le Dossier de renseignements professionnels (DRP) de chaque membre de l'équipe. Le DRP est obligatoire pour tous les professeures et professeurs. Veuillez consulter les lignes directrices ainsi que le         2. La liste des références citées dans la demande (1 page au plus).       Téléchargez chaque pièce jointe en effectuant une recherche à partir de vos dossiers. | Demande - no de référence: 16102         Sauvegarder       Fermer       Imprimer       Transférer à Word       Transférer à PDF       Soumettre       Retirer <ul> <li>Information sur le projet</li> <li>Information sur l'équipe du projet</li> <li>Information sur le projet</li> <li>Information sur l'équipe du projet</li> <li>Information sur le commanditaire du projet</li> <li>Concours de subvention de recherche intercampus</li> <li>Pièces jointes</li> <li>Approbations</li> </ul> Veuillez télécharger les deux fichiers suivants, en format PDF :         .                Le Dossier de renseignements professionnels (DRP) de chaque membre de l'équipe. Le DRP est obligatoire pour tous les professeures et professeurs. Veuillez consulter les lignes directrices ainsi que le gabarit MS Word d                La les des références citées dans la demande (1 page au plus). <ul> <li>Ajouter une pièce jointe</li> <li>La taille maximale d'une rifece jointe est 10 Mo. Toutes les pièces jointes de plus de 10 Mo seront bloquées par le système et vos données pourraient être</li> <li>Conscieres.</li> </ul> |

En raison de la structure de la plateforme, <u>la taille maximale autorisée pour un document ou une annexe est de 10 mégaoctets (Mo)</u>. Assurez-vous que chacune de vos pièces jointes ne dépasse pas 10 Mo.

#### Guide d'utilisation pour le portail de recherche ROMEO

| mande - no de référence: 13459 Titre du projet:<br>at du déroulement des travaux du projet: Pré-soumissio<br>auvegarder Fermer Imprimer Transférer à Word | Transférer à PDF Soumettre                       | Fo                                                           | Vous n'avez pas à<br>vous préoccuper<br>de cet onglet !<br>rmulaire de temande: Concours régulier de subvention de<br>recherche |
|----------------------------------------------------------------------------------------------------|--------------------------------------------------|--------------------------------------------------------------|----------------------------------------------------------------------------------------------------|
| Information sur le projet Information sur l'équipe du projet Erreurs                                                                                      | Information sur le commanditaire du projet       | Concours régulier de subvention de recherche                 | Pièces jointes Approbations Journaux                                                                                            |
| pprobations<br>ette demande sera envoyée automatiquement à la personne qui est autor                                                                      | isée en vertu de la délégation de pouvoir du che | cheur principal selon les paramètres de flux de travail suiv | ants ::                                                                                                    |
| Rôle                                                                                                    |                                                  | Actif                                                        | Exceptions                                                                                                    |
| gnataire autorisé de la division                                                                                                    |                                                  |                                                              |                                                                                                    |
| gnataire autorisé du département                                                                                                    |                                                  |                                                              |                                                                                                    |
| gnataire autorisé de la faculté                                                                                                    |                                                  |                                                              |                                                                                                    |
|                                                                                                    |                                                  |                                                              |                                                                                                    |

### **Onglet : Journaux**

Cet onglet permet de suivre toutes les saisies de données et le flux de travail. À tout moment, avant ou après la soumission, vous pouvez vérifier l'état de votre demande ou le flux de travail.

| ermer Im                        | primer Transférer à Word Transférer à                                                                                                    | à PDF                                                                  | Vous pouvez visualiser les a selon trois modes différents | activités<br>S |                       | rech        |
|---------------------------------|----------------------------------------------------------------------------------------------------|------------------------------------------------------------------------|-----------------------------------------------------------|----------------|-----------------------|-------------|
| nformation sur l<br>Journaux du | e projet Information sur l'équipe du projet                                                                                                    | Information sur le commanditaire du projet<br>Communications partagées | Concours régulier de subvention de recherche              | Pièces jointes | Approbations          | lournaux    |
| Horodatage                      | Journal                                                                                                    |                                                                        | État du déroulement des travaux                           | Message        | Utilisateur           | Rôle/groupe |
| 05/12/2023                      | /2023 Nouveau dossier soumis par le chercheur<br>Le déroulement des travaux a été changé de <b>Pré-soumission</b> à <b>En cours d'examen par le</b><br>bureau de recherche |                                                                        | Pré-soumission -> En cours d'examen par le bureau         | de ok [Action  | n: Nicole<br>Barrieau | Chercheur   |

# **Onglet : Erreurs**

| Demande - no de référence: 13522 Titre du projet:<br>État du déroulement des travaux du projet: Pré-soumission |                                                                                                    |                                                                                                    |                                                                                                    |                                                                                                    | Formulaire de demande: Concours régulier de subvention<br>de recherch                                            |                                                                         |                                                                                                    |                                   |
|----------------------------------------------------------------------------------------------------|----------------------------------------------------------------------------------------------------|----------------------------------------------------------------------------------------------------|----------------------------------------------------------------------------------------------------|----------------------------------------------------------------------------------------------------|----------------------------------------------------------------------------------------------------|-------------------------------------------------------------------------|----------------------------------------------------------------------------------------------------|-----------------------------------|
| Sauvegarder                                                                                                    | Fermer                                                                                             | Imprimer                                                                                            | Transférer à Word                                                                                                    | Transférer à PDF                                                                                                    | Soumettre                                                                                                    | Retirer                                                                 |                                                                                                    |                                   |
| * Information su                                                                                               | ur le projet                                                                                       | Information su                                                                                      | r l'équipe du projet                                                                                                    | Information sur le comma                                                                                                    | nditaire du projet                                                                                               | * Concour                                                               | s régulier de subvention de recherche                                                                         | Pièces jointes                    |
| Approbations                                                                                                   | Journaux                                                                                           | Erreurs                                                                                             |                                                                                                    |                                                                                                    |                                                                                                    |                                                                         |                                                                                                    |                                   |
| Information sur<br>Concours réguli<br>requise.<br>Concours réguli<br>Concours réguli<br>Concours réguli        | er de subvent<br>er de subvent<br>er de subvent<br>er de subvent<br>er de subvent<br>er de subvent | e titre du projet e<br>tion de recherci<br>tion de recherci<br>tion de recherci<br>tion de recherci | est requis.<br>he -> IDENTIFICATION::<br>he -> IDENTIFICATION::<br>he -> IDENTIFICATION::<br>he -> IDENTIFICATION::<br>he -> DESCRIPTION DU | 3.1 Veuillez indiquer votre d<br>3.2 Veuillez indiquer le statu<br>3.3 Choisissez le comité qui<br>3.4 Admissiblité au program<br>PROJET:4.1 Mise en contex | ate d'embauche à l'i<br>It de votre poste act<br>évaluera votre dem<br>me est requise.<br>te et objectifs est re | Université de M<br>uel. est requise<br>ande. est requis<br>quise.       | oncton comme membre temporaire ou r<br>se.                                                                    | égulier du corps professoral. est |
| Concours réguli                                                                                                | er de subvent                                                                                      | tion de recherc                                                                                     | he -> DESCRIPTION DU                                                                                                    | PROJET:4.2 Approches mét                                                                                                    | hodologiques est re                                                                                              | quise.                                                                  |                                                                                                    |                                   |
|                                                                                                    |                                                                                                    |                                                                                                    |                                                                                                    |                                                                                                    | Cet<br>oblig<br>CP r<br>jusq<br>été                                                                              | onglet affic<br>gatoires qui<br>ne pourra p<br>u'à ce que<br>corrigées. | he une liste des champs<br>i n'ont pas été remplis. Le<br>as soumettre la demande<br>toutes les erreurs aient |                                   |

### **Boutons d'action**

Dans la partie supérieure de votre formulaire figurent divers boutons d'action :

#### Demande - no de référence: 13439 Titre du projet: Demande test État du déroulement des travaux du projet: Pré-soumission Transférer à Word Transférer à PDF Sauvegarder Fermer Imprimer Soumettre Retirer Exportez votre Imprimez Retirez votre Enregistrez demande en demande (à l'étape votre demande votre de pré-soumission demande en format PDF et la saisie de seulement)\* données texte non formatté Soumettez Exportez votre Ouittez le votre demande demande en formulaire et pour évaluation format MS Word retournez à la page d'accueil

\*Pour retirer une demande après la soumission, le CP doit communiquer avec <u>romeo@umoncton.ca</u>. Une demande retirée avant la soumission est récupérable à partir de votre tableau de bord à la page d'accueil. Celle-ci pourra être utilisée ultérieurement (elle peut être clonée, par exemple, évitant ainsi d'avoir à recommencer du début).

#### Soumettre une demande

En cliquant **Soumettre**, une boite de dialogue s'ouvrira, **Activités du déroulement des travaux**, à moins que vous ayez toujours des **Erreurs** à corriger.

| Pour soumettre la demande, du texte doit obligatoirement être inscrit<br>dans la boite de <b>Commentaires</b> . Le CP peut tout simplement inscrire<br><b>s/o</b> . Cette fonctionnalité est pour s'assurer que vous souhaitez<br>réellement soumettre la demande. | Activités du déroulement des travaux  Soumettre Annuler  Commentaires: |
|----------------------------------------------------------------------------------------------------|------------------------------------------------------------------------|
| Ensuite, cliquez <b>Soumettre</b> .                                                                                                    |                                                                        |
| Une fois soumise, la demande ne peut être modifiée à moins qu'elle soit<br>retournée au CP par l'administrateur. Si ce besoin se présente,<br>communiquez avec <u>romeo@umoncton.ca</u> .                                                                          | Soumettre Annuler                                                      |

# Modifier ou mettre à jour une demande en cours

À partir de la page d'accueil, vous pouvez accéder à toutes vos demandes selon leur statut.

Les demandes en cours qui ont été sauvegardées se retrouvent sous **Demandes : préliminaires**.

| Rôle: Chercheur principal          |     |
|------------------------------------|-----|
| Demandes : préliminaires           | (2) |
| Demandes : à donner suite          | (0) |
| Demandes : en cours d'examen       | (1) |
| Demandes : après-examen            | (0) |
| Demandes : retirées                | (0) |
| Cas : préliminaires                | (0) |
| Cas : à donner suite               | (0) |
| Rappels                            | (0) |
| Rôle: Membre de l'équipe du projet |     |

Pour chaque demande en cours, vous aurez les options suivantes : **Afficher**, **Modifier**, **Reproduire** (cloner), **Supprimer** et consulter le **Flux de travail**. Pour réviser ou mettre à jour votre demande, cliquez **Modifier**.

| Î |                                                              | No dossier                     | Titre du projet | Chercheur principal | Type de demande                                                | Instantané de l'état                                                                                                 |
|---|--------------------------------------------------------------|--------------------------------|-----------------|---------------------|----------------------------------------------------------------|----------------------------------------------------------------------------------------------------|
| ſ |                                                              | Y                              | Y               | Y                   | Sélectionner tout                                              | Y                                                                                                    |
|   | Afficher Modifier<br>Reproduire Supprimer<br>Flux de travail | Numéro de référence<br>: 13439 | Demande test    | Nicole Barrieau ()  | Concours régulier de subvention de recherche (Octrois/Octrois) | État du projet: En cours<br>État du déroulement des travaux: Pré-<br>soumission<br>Dernière modification: 07/12/2023 |

### Vérifier le statut d'une demande soumise

Les demandes soumises en cours d'évaluation se retrouvent sous **Demandes : en cours d'examen**.

| Rôle: Chercheur principal          |     |
|------------------------------------|-----|
| Demandes : préliminaires           | (2) |
| Demandes : à donner suite          | (0) |
| Demandes : en cours d'examen       | (1) |
| Demandes : après-examen            | (0) |
| Demandes : retirées                | (0) |
| <u>Cas : préliminaires</u>         | (0) |
| Cas : à donner suite               | (0) |
| Rappels                            | (0) |
| Rôle: Membre de l'équipe du projet |     |

Vous pouvez vérifier si votre demande est encore en attente d'une décision. Vous pouvez également **Afficher**, **Reproduire** (cloner) ou consulter le **Flux de travail**.

|                                           | No dossier | Titre du projet | Chercheur principal                                                                                      | Type de demande                                                      | Instantané de l'état                                                                                            |
|-------------------------------------------|------------|-----------------|----------------------------------------------------------------------------------------------------|----------------------------------------------------------------------|----------------------------------------------------------------------------------------------------|
|                                           | Y          | Y               | Y                                                                                                    | Sélectionner tout                                                    | T                                                                                                    |
| Afficher<br>Reproduire<br>Flux de travail | 104948     | Demande test    | Nicole Barrieau (Faculté des<br>études supérieures et de la<br>recherche\Département<br>interne (autre)) | Concours régulier de<br>subvention de recherche<br>(Octrois/Octrois) | État du projet: En cours<br>État du déroulement des travaux:<br>En cours d'examen par le bureau de<br>recherche |

### Donner suite à une demande soumise

S'il manque de l'information, comme par exemple une pièce jointe, ou si la FESR ne peut évaluer la demande telle que présentée, l'accès à la demande vous sera retourné. Vous trouverez la demande en cliquant sur **Demandes : à donner suite**. Ce lien sera en rouge et en caractères gras.

Vous recevrez un courriel vous avisant d'ouvrir une session dans le portail. Vous pourrez télécharger de nouveaux documents ou apporter des corrections en réponse aux commentaires de l'administrateur.

| Rôle: Chercheur principal          |     |
|------------------------------------|-----|
| Demandes : préliminaires           | (0) |
| Demandes : à donner suite*         | (1) |
| Demandes : en cours d'examen       | (1) |
| Demandes : après-examen            | (1) |
| Demandes : retirées                | (0) |
| Cas : préliminaires                | (1) |
| <u>Cas : à donner suite</u>        | (0) |
| Rappels                            | (0) |
| Rôle: Membre de l'équipe du projet |     |

Pour effectuer des révisions et resoumettre la demande, cliquez Modifier.

Lorsque les modifications auront été apportées, cliquez **Re-soumettre**.

# Avis de décision au sujet de votre demande

À la suite de l'évaluation, vous recevrez un courriel vous informant de la décision.